## TrutzBox installations-Anweisungs Übersicht

| TrutzBox Funktion                                                                          | Teil-Funktion                                                                                                    | Aktion                                                                                                    |
|--------------------------------------------------------------------------------------------|----------------------------------------------------------------------------------------------------|----------------------------------------------------------------------------------------------------|
| Hardware verkabeln                                                                         |                                                                                                    | Mit dem mitgelieferten LAN-Kabel den TrutzBox LAN-Ext Anschluss mit dem Internet-Router verbinden.<br>TrutzBox mit dem Netzteil an die Stromversorgung anschliessen.                                                                                                    |
| Setup durchführen                                                                          |                                                                                                    | http://trutzbox im Browser aufrufen; Zertifikatsfehler bestätigen.                                                                                                    |
| TrutzBox-Zertifikat auf jedem<br>Gerät + Browser installieren                              |                                                                                                    | Nach dem Setup: TrutzBox-Zertifikat auf jedem Gerät + Browser installieren; evtl in jedem Gerät/Browser<br>TrutzBox-Proxy konfigurieren.                                                                                                    |
| spurenarmes Surfen                                                                         | <b>Transparent Mode</b> (jede Software auf dem Gerät wird<br>kontrolliert)                                                                                                    | Gerät an das TrutzBox Netzwerk anschliessen (per WLAN oder LAN).                                                                                                    |
|                                                                                            | <b>Proxy-Mode</b> (nur Browser Zugriffe werden kontrolliert) -<br>geht nur mit Firefox. Andere Browser konfigurieren den<br>Proxy im Netzwer-Interface so, dass dies dem<br>Transparent-Mode entspricht. | Gerät am Netzwerk des Internet-Routers belassen und Automatische Proxy-Konfiguration<br>"http://trutzbox/api/proxy/pac" im Firefox-Browser konfigurieren.                                                                                                    |
| verschlüsselte E-Mails                                                                     | E-Mail Programm (z.B. Outlook oder Thunderbird) für<br>TrutzMail-Account konfigurieren                                                                                                    | im E-Mail Programm zusätzliche E-Mail Adresse einrichten:<br>Posteingangsserver (IMAP): trutzbox, port: 143, TLS<br>Postausgangsserver (SMTP): trutzbox, port: 587, TLS                                                                                                    |
|                                                                                            | sicherer Mail-Austausch mit anderen TrutzBoxen<br>(TrutzMail)                                                                                                    | Geht automatisch, wenn man eine E-Mail an eine Mail-Adresse schickt, die mit @comidio.email endet.                                                                                                    |
|                                                                                            | PGP-verschlüsselte E-Mails mit "normalen Mail-<br>Accounts" austauschen                                                                                                    | auf der TrutzBox im Menü "Account-Verwalten" einen vorhandenen externen SMTP-Server (Post-<br>Ausgangsserver) konfigurieren<br>und im Menü "TrutzMail" -> "Schlüssel-Verwaltung" die public-Keys der Mail-Empfänger erfassen.<br>Dort unter "Herunterladen" den eigenen Public-Key herunter laden und dem Kommunikationspartner zur<br>Verfügung stellen.                                                                                                    |
| Zugriffs-Beschränkungen für<br>Jugendliche oder IoT-Geräte<br>(Fernseher, Kaffee-Maschine) | Transparent-Mode (jede Software auf dem Gerät wird von der TrutzBox kontrolliert)                                                                                                    | evtl. auf der TrutzBox im Menü "TrutzBox Filter" -> "Filter-Konfigurieren" für das Gerät eine andere<br>Benutzergruppe auswählen oder eigene Zugriffs-Beschränkungen definieren.                                                                                                    |
| sichere Video-Konferenzen                                                                  | TrutzDynDNS - Domain und Fernzugriff auf der TrutzBox<br>aktivieren                                                                                                    | Falls noch nichtgeschehen: TrutzDynDNS - Domain und Let's Encrypt-Zertifikat auf der TrutzBox aktivieren.                                                                                                    |
|                                                                                            | neuen Video-Konferenz-Raum einrichten                                                                                                    | Im Browser den Link https://xxxxxx.mytrutzbox.de/trutzrtc/raumname aufrufen<br>Raumname ist der neue Raum, dann mit TrutzMail-Adresse und Password einloggen.                                                                                                    |
|                                                                                            | Zugriff testen                                                                                                    | Danach kann von einem Gerät im Browser<br>mit dem Link https://xxxxxx.mytrutzbox.de/trutzrtc/raumname TrutzRTC getestet werden.                                                                                                    |
| sicheres Chatten/Messaging                                                                 |                                                                                                    | xmpp-Client auf dem End-Gerät installieren:<br>* Apple Macintosh Adium (https://adium.im) oder Swift (https://swift.im)<br>* Microsoft Windows PSI (http://psi-im.org) oder Swift (https://swift.im)<br>* Linux: Swift (https://swift.im)<br>* iOS ChatSecure (https://chatsecure.org)<br>* Android Xabber (https://www.xabber.com/)<br>Als xmpp-Server "trutzbox" eintragen; Port ist und bleibt 2222; Login ist TrutzMail-Adresse und Passwort.                                                                                                 |
| Fernzugriff auf TrutzBox (mobiler<br>Zugriff auf gesamte TrutzBox)                         | VPN-Zugriff auf dem Internet-Router erlauben                                                                                                    | Portfreigabe für VPN auf dem Internet-Router einrichten: Port 1194 UDP                                                                                                    |
|                                                                                            | TrutzDynDNS - Domain und Fernzugriff auf der TrutzBox<br>aktivieren                                                                                                    | Falls noch nichtgeschehen: TrutzDynDNS-Domain für den Zugriff vom Internet auf die TrutzBox im<br>Menüpunkt "Fernzugriff" auswählen und "Fernzugriff aktivieren" einschalten. Dabei wird der OpenVPN-<br>Server aktiviert, was ca. 20 Minuten dauern kann.                                                                                                    |
|                                                                                            | VPN-Client Einrichtung auf dem mobilen Gerät                                                                                                    | Unter "Account verwalten" den Fernzugriff auf der TrutzBox für den Benutzer aktivieren. Benutzer<br>bekommt daraufhin eine TrutzMail mit einem OpenVPN-Konfigurations-File zugeschickt Dieses muss dann<br>in die OpenVPN-Software auf dem mobilen Gerät importieren.                                                                                                    |
|                                                                                            | Remote Zugriff nutzen - Verbindung aufbauen                                                                                                    | Auf dem mobilen Gerät mit dem Internet verbinden und im OpenVPN-Client Verbindungsaufbau aktiviern.<br>Fertig.                                                                                                    |
| Fernzugriff auf TrutzRTC                                                                   | Durchgriff auf dem Internet-Router zu den TrutzBox-<br>Anwendungen erlauben                                                                                                    | Portfreigabe für TrutzBox-Anwendungen auf dem Internet-Router einrichten:<br>1. Port 443 extern nach Port 9082 intern TCP und<br>2. Port 9083 extern nach Port 9083 intern UDP                                                                                                    |
|                                                                                            | TrutzDynDNS - Domain und Let's Encrypt-Zertifikat auf<br>der TrutzBox aktivieren                                                                                                    | Falls noch nichtgeschehen: TrutzDynDNS - Domain und Let's Encrypt-Zertifikat auf der TrutzBox aktivieren.                                                                                                    |
|                                                                                            | Zugriff testen                                                                                                    | Falls Sie eine öffentliche Domain besitzen, deren IP-Adresse auf die TrutzBox zeigt, kann diese beim Aufruf<br>von TrutzMeeting durch ein Gerät aus dem Internet folgendermaßen genutzt werden:<br>https://meindomainname.de/trutzrtc/raumname<br>Andernfalls können Sie Ihre TrutzDynDNS-Adresse beim Aufruf von TrutzMeeting durch ein Gerät aus dem<br>Internet folgendermaßen nutzen:<br>https://xxxxx.mytrutzbox.de/trutzrtc/raumname<br>(mit xxxxx.mytrutzbox.de = eigene TrutzDynDNS-Adresse<br>und raumname = frei zu wählender Baumname) |
|                                                                                            |                                                                                                    |                                                                                                    |